#### PROVIDER STEPS WHEN A DISALLOWED SERVICE IS RELEASED TO BILLING BUT NOT BATCHED:

- 1. Go to Provider Agency -> Billing -> Claim Item List
- 2. Item Status is defaulted to Awaiting Review. Complete the Plan, Facility, and Service Date fields. Click Go.
- 3. Providers have the option to reject a single claim or reject in bulk.
  - A. To reject a single claim or individually:
    - Click the Actions pencil and open the Profile of Item # or service date that is determined by QM as disallowed.

| Home Page                         | Claim Item Search             |                             |                     |              |             |              |          |                  |              |         |                  |
|-----------------------------------|-------------------------------|-----------------------------|---------------------|--------------|-------------|--------------|----------|------------------|--------------|---------|------------------|
| ✓ Agency                          | Plan                          | ¥.                          | Group Enroliment    |              | ٣           | ENC ID       |          |                  |              |         |                  |
| <ul> <li>Agency List</li> </ul>   | Client First Name             |                             | Client Last Name    |              |             | Charge       |          |                  |              |         |                  |
| GPRA Discharge Due                | Subscriber/Resp Party First   |                             | S/R Party Last Name |              |             | Service      |          |                  |              |         |                  |
| <ul> <li>Facility List</li> </ul> | Subscriber/Resp Party Account |                             | Rendering Stat      |              |             | Service Date |          |                  |              |         |                  |
| DIRECT Setup                      | 7                             |                             | i teneoning ona     |              |             | ounce pare   |          |                  |              |         |                  |
| Staff Members                     | Autronzation #                | All Association Development |                     |              |             | 1            |          |                  |              |         |                  |
| Document Storage Client Search    | Item Status                   | All Awaiting Review *       | Facility            |              | Ÿ           |              |          |                  |              |         |                  |
| Tx Team Groups                    | FFS Type                      | ¥                           |                     |              |             |              |          |                  |              |         |                  |
| - Billing                         | Add-On Level                  | Ψ.                          |                     |              |             |              |          |                  |              |         |                  |
| Invoicing                         | Group Session ID              |                             |                     |              |             |              |          |                  |              |         |                  |
| Claim Item List                   |                               |                             |                     |              | Clear Go    |              |          |                  |              |         |                  |
| Claim Batch List                  |                               |                             |                     |              |             |              |          |                  |              |         |                  |
| Encounter List                    | Administrative Actions        |                             |                     |              |             |              |          |                  |              |         |                  |
| EOB Transaction List              | Create Agency Batches Cr      | reate Facility Batches      |                     |              |             |              |          |                  |              |         |                  |
| Payment List                      |                               |                             |                     |              |             |              |          |                  |              |         |                  |
| Billing Transaction List          | Claim Item List (Export)      |                             |                     |              |             |              |          |                  |              |         | Update Status    |
| Client Balance                    | Astions Item #                | Client Name                 | FFE Tune            | Add On Lough | Coming Data | Ferries      | Duration | Status           | Delegas Data | Charge  | Crown Repairs ID |
| Clearing House Item               |                               | Cheric Marine               | EE9                 | None         | 9/26/2010   | HODOLALANIG  | 70 Min   | Awaiting Review  | 9/26/2019    | S110.19 | Group syssion to |
| Clearing House Batch              | Destin                        |                             |                     |              |             |              |          | that hig rearies |              |         |                  |
| Cost Center                       | Profile                       |                             |                     |              |             |              |          |                  |              |         |                  |
| k Doune Blan Liet                 |                               |                             |                     |              |             |              |          |                  |              |         |                  |

Under Administrative Actions, click the Reject (Back Out) hyperlink.

| Profile for Claim Item #                                     |                    |             |                     |                    |
|--------------------------------------------------------------|--------------------|-------------|---------------------|--------------------|
| ENC ID: 530530<br>Group Session ID:                          | Delivered Service: | H0004/UA/   | /HG                 |                    |
| Drogram: OTD                                                 | Service Start:     | 9/26/2019   | 12:00 AM            |                    |
| Diagnoses: E10 120 / /                                       | Duration:          | 70 Min      | 12.00 AM            |                    |
| Pregnant:                                                    | # Sessions/Units:  | 1           |                     |                    |
| Status: Awaiting Review                                      | Rendering Staff:   | Staff, Rene | dering              |                    |
| Pender Fre                                                   |                    |             | -                   | 5 ( O )            |
|                                                              |                    |             | FFS Type            | Fee for Service    |
| Billing 7.00 X Rate / Unit \$15.74 = \$110.18                |                    |             | Cost Center         | Y                  |
|                                                              |                    |             | Billing Note        |                    |
| Group Enrollment Medi-Cal - Non Perinatal [ODS DMC- Non Peri | ]1                 | Ψ.          | Encounter Post Date | 9/26/2019          |
|                                                              | Tier Type          |             | Created Date        | 9/26/2019 10:29 AM |
| Payor Billing Service Individual Counseling OTP: H0004/UA/HG |                    |             | v                   |                    |
| Service Location Non-residential SUD TX Facility             |                    |             |                     |                    |
| Unit Desc 1 unit = 10 Min                                    |                    |             |                     |                    |
| Administrative Astiona                                       |                    |             |                     |                    |
|                                                              |                    |             |                     |                    |
| Holu Kelease Reject                                          |                    |             |                     |                    |
|                                                              |                    |             | Cancel Save         | Finish             |

#### B. <u>To reject multiple claims/ in bulk:</u>

- Item Status is defaulted to Awaiting Review. Complete the Plan, Facility, and Service Date fields. Click Go.
- Put a check mark on all the claims that you need to reject, then click the Reject button.

| Claim    | Item Sear    | ch         |                     |          |              |                 |             |          |                   |               |          |        |                  |
|----------|--------------|------------|---------------------|----------|--------------|-----------------|-------------|----------|-------------------|---------------|----------|--------|------------------|
|          |              | _          |                     |          | _            |                 |             |          |                   |               |          |        |                  |
|          |              | F          | Plan ODS DMC- N     | Ion Peri | ▼ Gr         | pup Enrollment  |             |          | * ENC ID          |               |          |        |                  |
|          | Client F     | irst Na    | ime                 |          | CI           | ent Last Name   |             |          | Charge            |               |          |        |                  |
| Subs     | scriber/Resp | Party F    | irst                |          | S/R P        | arty Last Name  |             |          | Service           |               |          |        |                  |
| Subscrib | per/Resp Par | ty Acco    | unt                 |          | F            | Rendering Staff |             |          | Service Date      | 12012021:1231 |          |        |                  |
|          | Auth         | orizatio   | #<br>n#             |          |              |                 |             |          |                   |               |          |        |                  |
|          |              | em Sta     | itus All Awaiting F | Review   | *            | Facility OTP    | Facility    |          | ▼ Claim Item ID   |               |          |        |                  |
|          | Ac           | jud Sta    | itus                |          | v            | FFS Type        |             | ¥        |                   |               |          |        |                  |
|          | Add          | I-On Le    | evel                | Ŧ        |              |                 |             |          |                   |               |          |        |                  |
|          | Group        | Session    | 1 ID                |          |              |                 |             |          |                   |               |          |        |                  |
|          | Unique Clie  | nt Num     | ber                 |          |              | PCCN            |             |          | Claim Batch<br>ID |               |          |        |                  |
|          | Ho           | ld Rea     | son                 |          | * R          | everse Reason   |             |          | v                 |               |          |        |                  |
|          |              |            |                     |          |              |                 |             | Clear    | Go                |               |          |        |                  |
|          |              |            |                     |          |              |                 |             |          |                   |               |          |        |                  |
| Admin    | Agonav Bat   | tions -    | Croate Eacility Br  | atabaa   |              |                 |             |          |                   |               |          |        |                  |
| Create   | Ayency bau   | <u>nes</u> | Credie Facility Dr  | aicries  |              |                 |             | _        |                   |               |          |        |                  |
| Clain    | n Item Liet  | (Evn       | ort)                |          | Pavarsa      | Adjust          | Pei         | ect      |                   |               |          |        | Undate Status    |
| Ciali    |              |            | <u>ony</u>          |          | Reveise      | Aujusi          |             | <u></u>  |                   |               |          |        |                  |
| Actions  | ltem #       |            | Client Name         | FFS Type | Add-On Level | Service Date    | Service     | Duration | Status            | Release Date  | Charge   | ENC ID | Group Session ID |
|          | 533481       |            |                     | FFS      | None         | 12/1/2021       | H0004/UA/HG | 60 Min   | Awaiting Review   | 12/6/2021     | \$201.30 | 533896 |                  |
| <b>A</b> | 533482       |            |                     | FFS      | None         | 12/2/2021       | H0005/UA/HG | 50 Min   | Awaiting Review   | 12/6/2021     | \$16.80  | 533897 |                  |

**4.** On the next screen, select the Rejection Reason "Other". Enter your comment/reason why you're rejecting the claim. Click the Confirm button.

| This action v                      | vill cause this | s service to be rejec | ted back to t | the clinician. If you are sure you want to do this, then enter a reason and click confirm. |
|------------------------------------|-----------------|-----------------------|---------------|--------------------------------------------------------------------------------------------|
| Rejection Reason<br>Other Comments | Other           |                       |               |                                                                                            |
|                                    |                 | Cancel                | Confirm       |                                                                                            |

Note: The rejected claim will go back to the Encounter screen.

5. Go to Encounter List and click the pencil icon to open the Encounter Profile.

|   | Enco    | ounter List (Expor | <u>t)</u>                 |        |                  |              |                  |                    |
|---|---------|--------------------|---------------------------|--------|------------------|--------------|------------------|--------------------|
| 1 | Actions | Svc Date           | Service                   | ENC ID | Rendering Staff  | Program Name | Group Session ID | Status             |
|   | 1       | 9/26/2019          | Individual Counseling OTP | 530530 | Staff, Rendering | OTP          |                  | Rejected (Details) |

6. On the Encounter Profile screen, change the Note Type from the current status to Non-Billable (if a service is disallowed).

| Encour | nter ₭       | <b>&lt;</b> 2 | of 7       | >    | ₩    |    |     |
|--------|--------------|---------------|------------|------|------|----|-----|
|        | Note Type    | DMC Billa     | ble        |      |      |    |     |
| •      | ENC ID       | 1             |            |      |      | Q, |     |
| Pr     | ogram Name   |               |            |      |      |    | 6/3 |
|        | Service      | DMC Billa     | ble        |      |      |    |     |
|        | 0011100      | County B      | llable     |      |      |    |     |
|        |              | Bed Mana      | agement Ce | nsus | Note |    |     |
| Sen    | vice Locatio | Non Billa     | ble        |      |      |    |     |

- 7. Update the Billable field to "No" and DMC Billable to "No".
- 8. The Disallowed field must be a Yes, then select the appropriate Disallowance Reason from the drop-down menu.

| - |                     |                    |           |           |           |        |                   |            |                          |    |         |            |     |    |
|---|---------------------|--------------------|-----------|-----------|-----------|--------|-------------------|------------|--------------------------|----|---------|------------|-----|----|
|   | Encounter 🔣         | <b>&lt;</b> 5      | of 16 >   | ₩         |           |        |                   |            |                          |    |         |            |     |    |
|   | Note Type           | Non Billable       |           |           | Ψ.        |        |                   |            |                          |    |         |            |     |    |
| L | ENC ID              |                    |           |           |           |        |                   |            |                          |    |         |            |     |    |
|   | Program Name        | OTP Facility/ODS   | OTP : 8   | /1/2021 - |           |        |                   |            |                          |    | ~       |            |     |    |
| • | Service             | Individual Counse  | eling OTF | þ         |           |        |                   |            |                          |    | v       | Billable   | No  | Ψ. |
| ł | Disallowance Reason | (3) Same day billi | ng not co | onsis 🔻   |           |        |                   |            |                          |    |         | Disallowed | Yes | Ψ. |
|   |                     |                    |           |           |           |        | Start Date        | 12/6/2021  | <b>***</b>               | Er | nd Date | <b>**</b>  |     |    |
| L | Service Location    | Non-residential St | ubstance  | Abuse TX  | (Facility | T      | Start Time        | 11:00 AM   |                          | Er | nd Time | 12:00 PM   |     |    |
|   | Travel Duration     | 0                  | Min       | w.        |           | Docum  | entation Duration | 0          | Min                      | Ψ  |         |            |     |    |
|   | Session Duration    | 60                 | Min       | w.        |           |        | Total Duration    | 60         | Min                      | Ψ  |         |            |     |    |
|   | Contact Type        | Face To Face       | Ŧ         |           |           |        |                   |            |                          |    |         |            |     |    |
| l |                     |                    |           | Emergen   | су        |        |                   | #<br>Units | of Service<br>s/Sessions | 1  |         |            |     |    |
|   |                     |                    |           | Visit Typ | be AS-As  | sessme | nt                | *          | Medi-Cal<br>Billable:    | No | Ψ.      |            |     |    |
|   | Pregnant/Postpartum | lo v               |           |           |           |        |                   |            |                          |    |         |            |     |    |

9. Save and click Finalize Encounter.

# PROVIDER STEPS WHEN A DISALLOWED SERVICE IS RELEASED TO BILLING AND BATCHED BUT THE BATCH IS STILL IN THE PROVIDER CLAIM BATCH LIST FOLDER UNDER AWAITING REVIEW STATUS:

1. Provider must go to Agency -> Billing ->Claim Batch List -> select Status: Awaiting Review and click Go to view the Batch that you need to work on.

| Home Page                          | Provid   | er Claim Batch         | n List |                 |                   |                |              |          |       |          |               |           |
|------------------------------------|----------|------------------------|--------|-----------------|-------------------|----------------|--------------|----------|-------|----------|---------------|-----------|
| - Agency                           |          | Plan Name              |        |                 | v                 |                |              |          |       |          |               |           |
| <ul> <li>Agency List</li> </ul>    |          | Billing Form           |        |                 | v                 | Created Date   |              |          |       |          |               |           |
| GPRA Discharge Due                 |          | Batch #                |        |                 |                   | Transmit Date  |              |          |       |          |               |           |
| <ul> <li>Facility List</li> </ul>  |          | FFS Type               |        |                 | Y                 | Status Awaitin | ng Review 🔻  |          |       |          |               |           |
| DIRECT Setup                       |          |                        |        |                 |                   |                |              | _        |       |          |               |           |
| Staff Members                      |          |                        |        |                 |                   |                |              | Clear    | Go    |          |               |           |
| Document Storage Client Search     | Clain    | n Batch List (E        | vnor   | n               |                   |                |              |          |       |          |               |           |
| <ul> <li>Tx Team Groups</li> </ul> | Citain   | n baien eisi <u>te</u> | хроп   | <u>,</u>        |                   |                |              |          |       |          |               |           |
| - Billing                          | Actions  | Batch #                |        | Status          | Batch For         | FFS Type       | Billing Form | 837 Type | Order | Charges  | Service Mo/Yr | Created   |
| Invoicing                          | <b>A</b> | 106478                 |        | Awaiting Review | ODS DMC- Non Peri | FFS            | 837          | 837P     | Р     | \$110.18 | Sep 2019      | 9/26/2019 |
| Claim Item List                    |          |                        |        |                 |                   |                |              |          |       |          |               |           |
| Claim Batch List                   |          |                        |        |                 |                   |                |              |          |       |          |               |           |
| Encounter List                     |          |                        |        |                 |                   |                |              |          |       |          |               |           |

2. Select the batch # and hover the mouse on the pencil icon and click Claim Items.

| Clair   | n Batch List <u>(E</u> | xport      | )               |
|---------|------------------------|------------|-----------------|
| Actions | Batch #                |            | <u>Status</u>   |
| ø       | 106478                 |            | Awaiting Review |
|         | Claim Iten             | 1 <b>S</b> | Profile         |
|         |                        |            |                 |

**3.** Check the box next to the Claim # that you need to back out and click the Remove from Claim Batch link.

| Clai     | n Iter       | n List for Batch 10647 | 78 <u>(Export)</u> |             |           |           |         |        |             | Rer | nove From Claim Batch |
|----------|--------------|------------------------|--------------------|-------------|-----------|-----------|---------|--------|-------------|-----|-----------------------|
| Actions  | ~            | Claim #                | ltem #             | Client Name | <u>CI</u> | <u>PT</u> | Status  | Auth # | Cost Center |     | Charge                |
| <b>A</b> | $\checkmark$ | 479196                 | 530003             |             | H         | 10004     | Batched |        |             |     | \$110.18              |

**4.** To find the removed claim, the provider must go to Agency folder-> Billing-> Claim Item List under Awaiting Review status.

- **5.** From the Claim Item List screen, Providers have the option to reject a single claim or reject in bulk.
  - A. <u>To reject a single claim or individually:</u>
    - Click the Actions pencil and open the Profile of Item # or service date that is determined by QM as disallowed.

| Home Page                          | Claim Item Search               |              |                    |              |              |              |          |                 |              |          |                  |
|------------------------------------|---------------------------------|--------------|--------------------|--------------|--------------|--------------|----------|-----------------|--------------|----------|------------------|
| - Agency                           | Plan                            | 1            | Group Enrollme     | nt           |              | * ENCID      |          |                 |              |          |                  |
| Agency List                        | Client First Name               |              | Cilent Last Nan    | no           |              | Charge       |          |                 |              |          |                  |
| GPRA Discharge Due                 | Subscriber/Reop Party First     |              | S/R Party Lant Nam | ne           |              | Senire       |          |                 |              |          |                  |
| <ul> <li>Facility List</li> </ul>  | Subscriber/Resp Party Account   |              | Dendedaa Ok        |              |              | Canada Data  | _        |                 |              |          |                  |
| DIRECT Setup                       |                                 |              | reenseing on       |              |              | Service Date |          |                 |              |          |                  |
| Staff Members                      | Autorization #                  |              |                    | - 1          |              | 1000         |          |                 |              |          |                  |
| Document Storage Client Search     | Item Status All Aw              | ating Review | Face               | ny           |              | ×.           |          |                 |              |          |                  |
| <ul> <li>Tx Team Groups</li> </ul> | FFS Type                        | 111          | 5                  |              |              |              |          |                 |              |          |                  |
| - Biling                           | Add-On Level                    | 15           |                    |              |              |              |          |                 |              |          |                  |
| Invoicing                          | Group Session ID                |              |                    |              |              | -            |          |                 |              |          |                  |
| Claim Rem List                     |                                 |              |                    |              | Clear G      |              |          |                 |              |          |                  |
| Claim Batch List                   | Administrative Automa           |              |                    |              | _            |              |          |                 |              |          |                  |
| Encounter List                     | Administrative Actions          |              |                    |              |              |              |          |                 |              |          |                  |
| EOB Transaction List               | Medic Autors Delates Control of | UNIT DELUTES |                    |              |              |              |          |                 |              |          |                  |
| <ul> <li>Payment List</li> </ul>   | Outro Marcal Marcal             |              |                    |              |              |              |          |                 |              |          | Destate Class    |
| Billing Transaction List           | Claim Item List (Lxport)        |              |                    |              |              |              |          |                 |              |          | · Optiano State  |
| Client Balance                     | Actions Hom # Class IN          | ama          | FFS Type           | Add On Level | Service Date | Servico      | Duration | Status          | Release Date | Chargo   | Group Session ID |
| Clearing House Item                | 530002                          |              | FFS                | None         | 9/26/2019    | H0004/UA/H0  | 70 Min   | Awaiting Review | 9(26/2019    | \$110.18 |                  |
| Clearing House Batch               | Profile                         |              |                    |              |              |              |          |                 |              |          |                  |
| Cost Center                        |                                 |              |                    |              |              |              |          |                 |              |          |                  |

> Under Administrative Actions, click the Reject (Back Out) hyperlink.

| ENC ID:                | 530530                                   | D            | elivered Service: | H0004/UA/   | HG                  |                    |   |
|------------------------|------------------------------------------|--------------|-------------------|-------------|---------------------|--------------------|---|
| Group Session ID:      |                                          |              |                   |             |                     |                    |   |
|                        |                                          |              | Service Start:    | 9/26/2019   | 12:00 AM            |                    |   |
| Program:               | ОТР                                      |              | Service End:      | 9/26/2019   | 12:00 AM            |                    |   |
| Diagnoses:             | F10.120 / /                              |              | Duration:         | 70 Min      |                     |                    |   |
| Pregnant:              |                                          | 4            | # Sessions/Units: | 1           |                     |                    |   |
| Status:                | Awaiting Review                          |              | Rendering Staff:  | Staff, Reno | lering              |                    |   |
| Service Fee            |                                          |              |                   |             | FFS Type            | Fee for Service    |   |
| Billing 7.00 X         | Rate / Unit \$15.74 = \$110.18           |              |                   |             | Cost Center         |                    | Ŧ |
|                        |                                          |              |                   |             | Billing Note        |                    |   |
| Group Enrollme         | nt Medi-Cal - Non Perinatal [ODS DMC- No | lon Peri] 1  |                   | v           | Encounter Post Date | 9/26/2019          |   |
|                        |                                          |              | Tier Type         |             | Created Date        | 9/26/2019 10:29 AM |   |
| Payor Billing Ser      | vice Individual Counseling OTP: H0004/UA | VHG          |                   |             | w.                  |                    |   |
| Service Loca           | tion Non-residential SUD TX Facility     |              |                   |             |                     |                    |   |
| Unit E                 | lesc 1 unit = 10 Min                     |              |                   |             |                     |                    |   |
| Administrative Actions | 1                                        |              | _                 |             |                     |                    |   |
| Hold                   | Release                                  | Reject (Back | Out)              |             |                     |                    |   |
|                        |                                          |              |                   |             | Cancel Save         | Finish             |   |

### B. <u>To reject multiple claims/ in bulk:</u>

- Item Status is defaulted to Awaiting Review. Complete the Plan, Facility, and Service Date fields. Click Go.
- Put a check mark on all the claims that you need to reject, then click the Reject button.

| Claim Item Search                                                                                                    |                                                                                        |                                                                               |                                                                                                 |                                                                                    |                                                                                          |                  |
|----------------------------------------------------------------------------------------------------|----------------------------------------------------------------------------------------|-------------------------------------------------------------------------------|-------------------------------------------------------------------------------------------------|------------------------------------------------------------------------------------|------------------------------------------------------------------------------------------|------------------|
| Plan ODS DMC- Non Peri<br>Client First Name<br>Subscriber/Resp Party First<br>Mame<br>Authorization #<br>Authorization #<br>Adjud Status<br>Adjud Status | Group Enr     Client Last     Si/R Party Last     Renderin     v     FF:               | Name Stand                                                                    | v<br>                                                                                           | ENC ID<br>Charge<br>Service Date 12012021:1231<br>Jaim Item ID                     |                                                                                          |                  |
| Unique Client Number Hold Reason                                                                                                    | * Reverse R                                                                            | PCCN                                                                          | Clear Go                                                                                        | Claim Batch<br>ID                                                                  |                                                                                          |                  |
| Administrative Actions Create Agency Batches Create Facility Batches                                                                                     |                                                                                        |                                                                               | _                                                                                               |                                                                                    |                                                                                          |                  |
| Claim Item List (Export)                                                                                                    | Reverse                                                                                | Adjust Reje                                                                   | ect                                                                                             |                                                                                    |                                                                                          | Update Status    |
| Actions Item #  Client Name FFS Type  S 533481  FFS  533482  FFS  FFS  FFS  FFS  FFS  FFS  FFS  F                                                        | Add-On Level         Serve           None         12/1/2           None         12/2/2 | Service           0021         H0004/UA/HG           0021         H0005/UA/HG | Duration         Status           60 Min         Awaiting F           50 Min         Awaiting F | Release Date           Review         12/6/2021           Review         12/6/2021 | Charge         ENC ID           \$201.30         533896           \$16.80         533897 | Group Session ID |

6. On the next screen, select the Rejection Reason "Other". Enter your comment/reason why you're rejecting the claim. Click the Confirm button.

| This action will cause t | nis service to be rejected back to th | ne clinician. If you are sure you want to do this, then enter a reason and click confirm. |
|--------------------------|---------------------------------------|-------------------------------------------------------------------------------------------|
| Rejection Reason         |                                       |                                                                                           |
|                          | Cancel                                |                                                                                           |

Note: The rejected claim will go back to the Encounter screen.

7. Go to Encounter List and click the pencil icon to open the Encounter Profile.

8. On the Encounter Profile screen, change the Note Type from the current status to Non-Billable (if a service is disallowed).

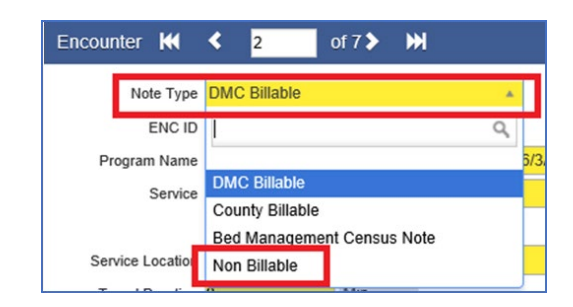

- 9. Update the Billable field to "No" and DMC Billable to "No".
- **10.** The Disallowed field must be a Yes, then select the appropriate Disallowance Reason from the drop-down menu.

| Encounter K         | <b>&lt;</b> 5      | of 16 >    | ₩                 |            |                 |                 |                       |          |            |     |    |
|---------------------|--------------------|------------|-------------------|------------|-----------------|-----------------|-----------------------|----------|------------|-----|----|
| Note Type           | Non Billable       |            | v                 |            |                 |                 |                       |          |            |     |    |
| ENC ID              |                    |            |                   |            |                 |                 |                       |          |            |     |    |
| Program Name        | OTP Facility/ODS   | OTP : 8/   | /2021 -           |            |                 |                 |                       | v        |            |     |    |
| Service             | Individual Counse  | ling OTP   |                   |            |                 |                 |                       | Ψ.       | Billable   | No  | Ψ. |
| Disallowance Reason | (3) Same day billi | ng not cor | isis 🔻            |            |                 |                 |                       |          | Disallowed | Yes | w. |
|                     |                    |            |                   |            | Start Date      | 12/6/2021       | 1                     | End Date | <b>**</b>  |     |    |
| Service Location    | Non-residential S  | ubstance   | Abuse TX Facility | · •        | Start Time      | 11:00 AM        |                       | End Time | 12:00 PM   |     |    |
| Travel Duration     | 0                  | Min        | r                 | Document   | tation Duration | 0               | Min                   | v        |            |     |    |
| Session Duration    | 60                 | Min        | r                 |            | Total Duration  | 60              | Min                   | w        |            |     |    |
| Contact Type        | Face To Face       | v          |                   |            |                 |                 |                       |          |            |     |    |
|                     |                    |            | Emergency         |            |                 | # of<br>Units/s | Service Sessions      | I        |            |     |    |
|                     |                    |            | Visit Type AS-A   | Assessment |                 | - T             | Medi-Cal<br>Billable: | No 🔻     |            |     |    |
| Pregnant/Postpartum | 10 <b>v</b>        |            |                   |            |                 |                 |                       |          |            |     |    |

**11.** Save and click Finalize Encounter.

## OTP: DISALLOWED SERVICES IN SANWITS THAT HAVE BEEN RELEASED TO BILLING

# PROVIDER STEPS WHEN A DISALLOWED SERVICE IS RELEASED TO BILLING, BATCHED, AND SUBMITTED TO THE CLEARING HOUSE BUT NOT YET SUBMITTED TO THE STATE:

- Provider must contact the Billing Unit at 619-338-2584 or send an email to <u>ADSBillingUnit.HHSA@sdcounty.ca.gov</u> if a disallowed service needs to be removed from the submitted batch to the Clearing House.
- 2. Billing Unit will reject the batch and will notify the provider to proceed with the steps.
- Once the batch is rejected by Billing Unit, the provider should login to SanWITS -> Agency -> Billing -> Claim Batch List folder.
- Click the Status dropdown and select "Rejected-Awaiting Review" then click the Go button.

| Home Page                          | Provi   | der Claim Bat   | ch Lis | t                                |                  |                     |              |          |       |          |               |           |              |
|------------------------------------|---------|-----------------|--------|----------------------------------|------------------|---------------------|--------------|----------|-------|----------|---------------|-----------|--------------|
| - Agency                           |         | Plan Name       | 0      | Ψ.                               |                  |                     |              |          |       |          |               |           |              |
| <ul> <li>Agency List</li> </ul>    |         | Billing Form    | n 📃    | v                                | Create           | 1 Date              |              |          |       |          |               |           |              |
| GPRA Discharge Due                 |         | Batch           | 1064   | 78                               | Transm           | t Date              |              |          |       |          |               |           |              |
| <ul> <li>Facility List</li> </ul>  |         | FFS Type        |        | ×                                | L                | Status Rejected-Awa | iting R 👻    |          |       |          |               |           |              |
| DIRECT Setup                       |         |                 |        |                                  |                  |                     |              |          |       |          |               |           |              |
| Staff Members                      |         |                 |        |                                  |                  |                     |              | Clear    | Go    |          |               |           |              |
| Document Storage Client Search     | Clai    | im Batch List ( | Evno   | d)                               |                  |                     |              |          |       |          |               |           | Download 837 |
| <ul> <li>Tx Team Groups</li> </ul> | Cond.   |                 |        |                                  | 0.445            | 550 X               | 0.00         | 007 T    |       |          |               |           |              |
| - Billing                          | Actions | Hatch #         |        | Status<br>Deleted Augure Devices | Batch For        | FES Type            | Billing Form | 837 Type | Order | Charges  | Service Mo/TT | Created   |              |
| Invoicing                          | ø       | 106478          |        | Rejected-Awaiting Review         | ODS DMC- Non Pen | FFS                 | 837          | 837P     | Р     | \$110.18 | Sep 2019      | 9/26/2019 | 9/30/2019    |
| Claim Item List                    |         |                 |        |                                  |                  |                     |              |          |       |          |               |           |              |
| Claim Batch List                   |         |                 |        |                                  |                  |                     |              |          |       |          |               |           |              |
|                                    |         |                 |        |                                  |                  |                     |              |          |       |          |               |           |              |

**Note**: The provider should know the batch # / Service Month and Year/ the Total Charges to identify the batch to process in the Claim Item List folder.

5. Hover the mouse on the Actions pencil next to the Batch # and click the Claim Items hyperlink to open the list.

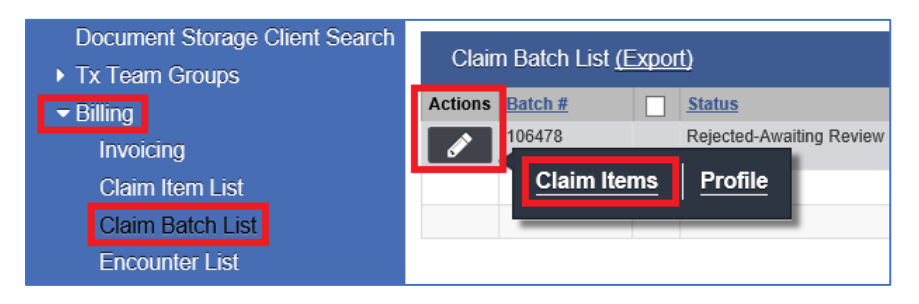

 Check the box next to the Claim # that you need to back out and click the <u>Remove from</u> <u>Claim Batch</u> link.

| Tx Team Groups                   | Clai     | m Batch List    | (Expo | <u>ل)</u>                |            |                   |          |              |          |       |              |               |           | Download 837      |
|----------------------------------|----------|-----------------|-------|--------------------------|------------|-------------------|----------|--------------|----------|-------|--------------|---------------|-----------|-------------------|
| - Billing                        | Actions  | Batch #         |       | Status                   |            | Batch For         | FFS Type | Billing Form | 837 Type | Order | Charges      | Service Mo/Yr | Created   | Transmit          |
| Invoicing                        | <b>A</b> | 106478          |       | Rejected-Awaiting Review |            | ODS DMC- Non Peri | FFS      | 837          | 837P     | Р     | \$110.18     | Sep 2019      | 9/26/2019 | 9/30/2019         |
| Claim Item List                  |          |                 |       |                          |            |                   |          |              |          |       |              |               |           |                   |
| Claim Batch List                 |          |                 |       |                          |            |                   |          |              |          |       |              |               |           |                   |
| Encounter List                   |          |                 |       |                          |            |                   |          |              |          |       |              |               |           |                   |
| EOB Transaction List             | 01-1     |                 | - 0-4 | - 400470 (E.m            |            |                   |          |              |          |       |              |               | Demonst   | From Olaim Datab  |
| <ul> <li>Payment List</li> </ul> | Uldi     | II ILEIT LISUIC | л рац |                          |            |                   |          |              |          |       |              |               | Remove    | FIUIT Claim Daton |
| Billing Transaction List         | Actions  | Claim #         |       | Item #                   | Client Nar | ne                |          | CPT          | Status   | A     | <u>ith #</u> | Cost Center   | Chi       | rge               |
| Client Balance                   | <b>A</b> | 479196          |       | 530003                   | Release, N | lovember2018      |          | H0004        | Batched  |       |              |               | \$11      | 0.18              |

**Note:** You should only check the top box between the Actions and Claim # titles if you need to select and remove all the claims within the batch.

- 7. Provider must go to Agency -> Billing ->Claim Item List -> select Status: Awaiting Review.
- **8.** From the Claim Item List screen, Providers have the option to reject a single claim or reject in bulk.
  - A. <u>To reject a single claim or individually:</u>
    - Click the Actions pencil and open the Profile of Item # or service date that is determined by QM as disallowed.

| Home Page                          | Claim Item Search              |                           |                     |              |              |              |          |                 |              |          |                  |
|------------------------------------|--------------------------------|---------------------------|---------------------|--------------|--------------|--------------|----------|-----------------|--------------|----------|------------------|
| <ul> <li>Agency</li> </ul>         | ſ                              | Plan                      | Group Enrollment    |              | Ŧ            | ENC ID       |          |                 |              |          |                  |
| <ul> <li>Agency List</li> </ul>    | Client First N                 | lame                      | Client Last Name    |              |              | Charge       |          |                 |              |          |                  |
| GPRA Discharge Due                 | Subscriber/Resp Party          | First                     | S/R Party Last Name |              |              | Service      |          |                 |              |          |                  |
| <ul> <li>Facility List</li> </ul>  | N<br>Subscriber/Resp Party Acc | iount                     | Rendering Staf      |              |              | Service Date | _        |                 |              |          |                  |
| DIRECT Setup                       | Authorizat                     | F                         |                     |              |              |              |          |                 |              |          |                  |
| Staff Members                      | Itom S                         | tatus All Awaiting Review | Eaclith             |              | *            | 1            |          |                 |              |          |                  |
| Document Storage Client Search     | 1011 3                         | Tatos Par Awaiting Roview | Parcenty            |              |              |              |          |                 |              |          |                  |
| <ul> <li>Tx Team Groups</li> </ul> | FF0                            | Type                      |                     |              |              |              |          |                 |              |          |                  |
| - Billing                          | Correct Correction             | .evel 1                   |                     |              |              |              |          |                 |              |          |                  |
| Invoicing                          | Group Sessi                    | CLUK                      |                     |              |              |              |          |                 |              |          |                  |
| Claim Item List                    |                                |                           |                     |              | Clear Go     |              |          |                 |              |          |                  |
| Claim Batch List                   | - Administrative Actions       |                           |                     |              |              |              |          |                 |              |          |                  |
| Encounter List                     | Create Agency Batches          | Create Facility Batches   |                     |              |              |              |          |                 |              |          |                  |
| EOB Transaction List               |                                |                           |                     |              |              |              |          |                 |              |          |                  |
| <ul> <li>Payment List</li> </ul>   | Claim Item List (Ex            | nort)                     |                     |              |              |              |          |                 |              |          | Update Status    |
| Billing Transaction List           | Chain Hom Last <u>199</u>      | 10001                     |                     |              |              |              |          |                 |              |          |                  |
| Client Balance                     | Actions Item#                  | Client Name               | FFS Type            | Add-On Level | Service Date | Service      | Duration | Status          | Release Date | Charge   | Group Session ID |
| Clearing House Item                | 531002                         |                           | FFS                 | None         | 9/26/2019    | H0004/UA/HG  | 70 Min   | Awaiting Review | 9/26/2019    | \$110.18 |                  |
| Cleaning House Batch               | Profile                        |                           |                     |              |              |              |          |                 |              |          |                  |
| Cosi Cenier                        |                                |                           |                     |              |              |              |          |                 |              |          |                  |

> Under Administrative Actions, click the Reject (Back Out) hyperlink.

|                                  | 530530                                         | Delivered Service: | H0004/UA/   | HG                  |                    |  |
|----------------------------------|------------------------------------------------|--------------------|-------------|---------------------|--------------------|--|
| Group Session ID:                |                                                | Familae Starts     | 0/20/2040   | 42.00 444           |                    |  |
| Drogram:                         | OTP                                            | Service Start:     | 9/26/2019   | 12:00 AM            |                    |  |
| Diagnoses:                       | E10 120 / /                                    | Duration:          | 70 Min      | 12.00 AM            |                    |  |
| Pregnant:                        | 10.120 / /                                     | # Sessions/Units:  | 1           |                     |                    |  |
| Status: A                        | waiting Review                                 | Rendering Staff:   | Staff, Rend | lering              |                    |  |
| rvice Fee                        |                                                |                    |             | EES Type            | Fee for Service    |  |
| Pilling                          |                                                |                    |             | in only be          | Tee IN Derrice     |  |
| Units 7.00 X I                   | Rate / Unit \$15.74 v = \$110.18               |                    |             | Cost Center         |                    |  |
|                                  |                                                |                    |             | Billing Note        |                    |  |
| Group Enrollmen                  | Medi-Cal - Non Perinatal [ODS DMC- Non Peri] 1 |                    | ٣           | Encounter Post Date | 9/26/2019          |  |
|                                  |                                                | Tier Type          |             | Created Date        | 9/26/2019 10:29 AM |  |
| Payor Billing Servi              | ce Individual Counseling OTP: H0004/UA/HG      |                    |             |                     |                    |  |
| Service Locati                   | on Non-residential SUD TX Facility             |                    |             |                     |                    |  |
|                                  | sc 1 unit = 10 Min                             | 1                  |             |                     |                    |  |
| Unit De                          |                                                |                    |             |                     |                    |  |
| Unit De<br>Iministrative Actions |                                                |                    |             |                     |                    |  |

### B. <u>To reject multiple claims/ in bulk:</u>

- Item Status is defaulted to Awaiting Review. Complete the Plan, Facility, and Service Date fields. Click Go.
- Put a check mark on all the claims that you need to reject, then click the Reject button.

| Claim    | Item Sear                                        | ch                                                   |                                                                                          |          |              |                                                              |             |          |                                                    |                              |          |        |                      |
|----------|--------------------------------------------------|------------------------------------------------------|------------------------------------------------------------------------------------------|----------|--------------|--------------------------------------------------------------|-------------|----------|----------------------------------------------------|------------------------------|----------|--------|----------------------|
| Subs     | Client F<br>scriber/Resp<br>ber/Resp Par<br>Auth | PI<br>First Nar<br>Party Fi<br>Nar<br>by Accou       | an ODS DMC-<br>ne<br>ne<br>ne<br>me<br>me<br>me<br>me<br>me<br>me<br>me<br>me<br>me<br>m | Non Peri | S/R          | Client Last Name Party Last Name Rendering Staff Facility OT | P Facility  |          | ENC II     Charg     Service Dat     Claim Item II | b<br>e<br>e<br>12012021:1231 |          |        |                      |
|          | Ad<br>Ado<br>Group S<br>Unique Clier<br>Ho       | jud Stat<br>I-On Le<br>Gession<br>ht Numt<br>Id Reas | us                                                                                       | v<br>    | v            | PCCN                                                         |             | Clear    | Claim Batc<br>II<br>Go                             | n<br>D                       |          |        |                      |
| Create   | Agency Bate                                      | ions –                                               | Create Facility (                                                                        | Batches  |              |                                                              |             | _        |                                                    |                              |          |        |                      |
| Clair    | n Item List                                      | (Expo                                                | ort)                                                                                     |          | Reverse      | Adjus                                                        | st Re       | ject     |                                                    |                              |          |        | <u>Update Status</u> |
| Actions  | ltem #                                           |                                                      | Client Name                                                                              | FFS Type | Add-On Level | Service Date                                                 | Service     | Duration | <u>Status</u>                                      | Release Date                 | Charge   | ENC ID | Group Session ID     |
| <b>6</b> | 533481                                           |                                                      |                                                                                          | FFS      | None         | 12/1/2021                                                    | H0004/UA/HG | 60 Min   | Awaiting Review                                    | 12/6/2021                    | \$201.30 | 533896 |                      |
| <b>A</b> | 533482                                           |                                                      |                                                                                          | FFS      | None         | 12/2/2021                                                    | H0005/UA/HG | 50 Min   | Awaiting Review                                    | 12/6/2021                    | \$16.80  | 533897 |                      |

**9.** On the next screen, select the Rejection Reason "Other". Enter your comment/reason why you're rejecting the claim. Click the Confirm button.

| This action w                      | vill cause      | this service to be rejected back to t | he clinician. If you are sure you want to do this, then enter a reason and click confirm. |
|------------------------------------|-----------------|---------------------------------------|-------------------------------------------------------------------------------------------|
| Rejection Reason<br>Other Comments | م<br>Q<br>Other |                                       |                                                                                           |
|                                    |                 | Cancel Confirm                        |                                                                                           |

**Note:** The rejected claim will go back to the Encounter screen.

- **10.** Go to Encounter List and click the pencil icon to open the Encounter Profile.
- **11.** On the Encounter Profile screen, change the Note Type from the current status to Non-Billable (if a service is disallowed).

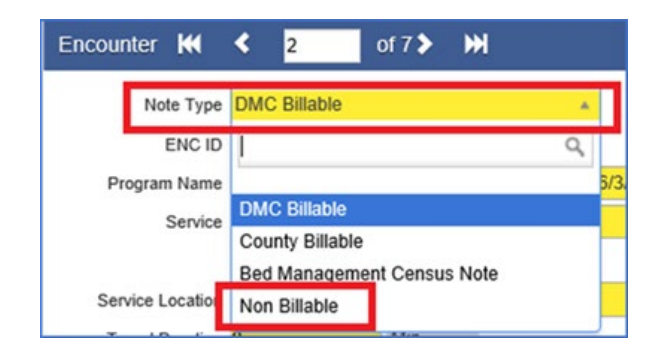

12. Update the Billable field to "No" and the DMC Billable to "No".

**13.** The Disallowed field must be a Yes, then select the appropriate Disallowance Reason from the drop-down menu.

| Noto Tupo           | Non Pilloble       |          |                     |                        |                     |          |          |            |     |   |
|---------------------|--------------------|----------|---------------------|------------------------|---------------------|----------|----------|------------|-----|---|
| Note Type           | NOT Diliable       |          | ×                   |                        |                     |          |          |            |     |   |
| ENC ID              |                    | OTD .    | 0/4/20204           |                        |                     |          |          |            |     |   |
| Program Name        | OTP Facility/ODS   | OIP . a  | 5/1/2021 -          |                        |                     |          | Ŧ        |            | _   | _ |
| Service             | Individual Counse  | eling OT | P                   |                        |                     |          | Ψ.       | Billable   | No  | Ŧ |
| Disallowance Reason | (3) Same day billi | ng not c | onsis 🔻             |                        |                     |          |          | Disallowed | Yes | - |
|                     |                    |          |                     | Start Date             | 12/6/2021           |          | End Date | <b>6</b>   |     |   |
| Service Location    | Non-residential S  | ubstanc  | e Abuse TX Facility | ▼ Start Time           | 11:00 AM            |          | End Time | 12:00 PM   |     |   |
| Travel Duration     | 0                  | Min      | w                   | Documentation Duration | 0                   | Min      | *        |            |     |   |
| Session Duration    | 60                 | Min      | w                   | Total Duration         | 60                  | Min      | *        |            |     |   |
| Contact Type        | Face To Face       | ٣        |                     |                        |                     |          |          |            |     |   |
|                     |                    |          | Emergency           | ¥                      | # of S<br>Units/Set | ervice 1 |          |            |     |   |
|                     |                    |          |                     |                        |                     | di Cal   |          |            |     |   |

**14.** Save and click Finalize Encounter.

## <u>PROVIDER STEPS WHEN A DISALLOWED SERVICE IS IDENTIFIED AFTER BATCH IS BILLED TO</u> THE STATE:

**1.** Provider must complete the void form or "Payment Recovery form". This form (with instructions) is in the OPTUM website Billing tab:

https://www.optumsandiego.com/content/sandiego/en/county-staff---providers/dmcods.html.

**Note:** Providers must carefully check the client and claim details in SanWITS (in Claim Item List screen) when completing the Payment Recovery form. Please contact the Billing Unit at 619-338-2584 if you need assistance in completing the form.

 Secure email the Payment and Recovery form to <u>ADSBillingUnit.HHSA@sdcounty.ca.gov</u>. Note: Provider must retain the original copy for disallowance or void units tracking purposes.

- 3. Billing Unit will handle the claim's payment reversal or void process in SanWITS.
- 4. We will contact the provider/s if we have any questions or concerns about the submitted form or claims to be voided.

**Note:** OTP providers should update the disallowance field in the encounter screen to YES and select the appropriate disallowance reason if a billed and paid claim has been determined as disallowed, and the Payment Recovery Form has been submitted to the SUD Billing Unit.

**Important Emails or Contacts:** 

For compliance questions: <u>QIMatters.HHSA@sdcounty.ca.gov</u>

For invoicing and claiming questions: <u>BHS-Claims.HHSA@sdcounty.ca.gov</u>

For technical questions: <u>SUD\_MIS\_Support.HHSA@sdcounty.ca.gov</u>

For billing questions: <u>ADSBillingUnit.HHSA@sdcounty.ca.gov</u>

**Disclaimer:** Billing Unit's disallowance tip sheet provides guidance on how to process the disallowed claims in SanWITS once services have been released. The tip sheet does not advice on what county will reimburse nor does it decide on what should be disallowed.

\_\_\_\_\_